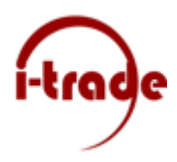

Het Synchroniseren van SharePoint Sites.

Ga naar de betreffende SharePoint die gesychoniseerd moet worden bijvoorbeeld:

https://itradeictservices.sharepoint.com/sites/voorbeeld

Open daar aan de linker zijde documenten:

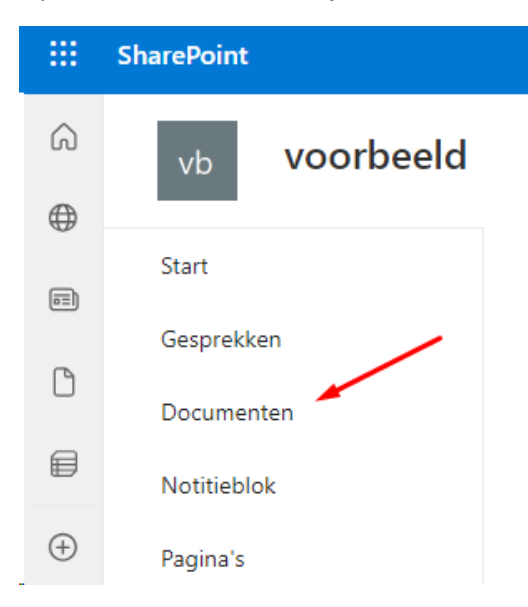

Druk in de bovenste balk op de synchronisatieknop:

|   | v voorbeeld     |                                                     |                  |
|---|-----------------|-----------------------------------------------------|------------------|
|   | Start           | + Nieuw ~ T Uploaden ~ 🗄 Bewerken in rasterweergave | G Synchroniseren |
|   | Gesprekken      |                                                     |                  |
|   | Documenten      | Documenten 🐘 🗸                                      |                  |
| đ | Gedeeld met ons | 🗅 Naam 🗸 Gewijzigd                                  | ∨ Gewijzigd (    |

Sta toe dat de OneDrive-app wordt gebruikt voor de synchronisatie, vink altijd toestaan toe en open Microsoft OneDrive zoals hieronder weergegeven:

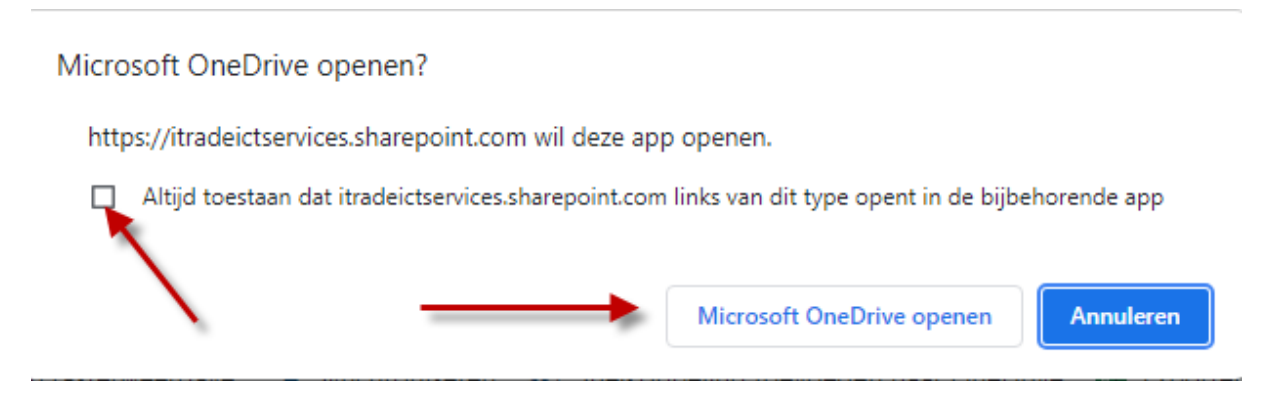

De map Voorbeeld - Documenten is nu beschikbaar in de Finder of de bestandsverkenner.